# Configuración y customización de EMAIL en NMIS

- Introducción
  Matriz de esta
- Matriz de escalación
  - ° ¿Cómo funciona en NMIS?
  - Crear política de contactos
  - Periodos de escalación NMIS
  - Editar la política de escalación
- Configuración de Email
  - Prueba de conexión del servidor de correo electrónico
  - Resultados de la configuración de EMAIL.
- Customización de EMAIL
  - Validación de Contactos
  - Validación de Matriz de Notificaciones
  - Edición del archivo nmis.pl para la customización
    - Respaldo del archivo nmis.pl
    - Modificar el texto titular del correo electrónico al recibir una alerta.
    - Incorporación de atributos
  - ° Verificación de sintaxis y reinicio del servicio de nmis
  - Resultados de la customización
- Anexo

# Introducción

En el siguiente aparatado se explica una de las funciones principales con las que cuenta NMIS, las alertas emitidas por correo electrónico. Primeramente, se describe la matriz de escalación y cómo funciona en NMIS, seguido de dar de alta los contactos que se desean para que reciban las notificaciones. Se detalla cómo realizar la configuración de EMAIL en NMIS de forma básica para que en las notificaciones muestren la información de los eventos. Posteriormente se explica una forma más avanzada de la configuración de EMAIL en NMIS, la cual ya es una forma customizada porque se incorporan nuevos atributos para que muestre información más concreta y detallada de como son los eventos al hacer la notificación por correo. Eso se personaliza de acuerdo a como el cliente lo solicite.

# Matriz de escalación

La matriz de escalación le permite especificar varios contactos de usuario para ser notificado en caso de problemas críticos. Puede notificar a las personas adecuadas en el momento adecuado sobre alertas críticas independientemente del horario. La matriz de escalación es específica de zona horaria y está disponible 24x7. Las características clave de la matriz escalada son las siguientes.

- · Los niveles se basan en horarios.
- El servicio está disponible 24x7.
- Los horarios son específicos de zona horaria.
- Ahora puede definir múltiples matrices para un cliente o socio determinado.
- Una matriz se puede definir en múltiples niveles que van desde el socio y el nivel del cliente a una combinación de sitios, grupos de dispositivos y dispositivos.

### ¿Cómo funciona en NMIS?

- 1. NMIS detecta el evento inicial.
- 2. La política de escalación relaciona las propiedades:
  - Grupo
  - ∘ Rol
  - ° Tipo
  - Evento
- 1. Se define a quién se envía el evento:
  - Level 0 > Email Operaciones (5 minutos)
  - Level 2 > Email Jefe Op (30 minutos)
  - Level 3 > Email Gerente Op (1 hora)
- 1. El Evento continúa hasta que se soluciona el problema.

### Crear política de contactos

Ir a System > System Configuration > Contacts, para incorporar el correo de los contactos a los que se desea mandar las notificaciones de NMIS por correo electrónico.

| System Windows Help                        | )                                     |              |                  |          |              |       |              |
|--------------------------------------------|---------------------------------------|--------------|------------------|----------|--------------|-------|--------------|
| System Configuration >                     | NMIS Nodes (devices)                  |              |                  |          |              |       |              |
| Configuration Check                        | NMIS Configuration                    | }            |                  |          |              |       |              |
| Host Diagnostics >                         | NMIS Models                           |              |                  |          |              |       |              |
| ուփուսիսուվուսվուսվուսվուսվուսվուսվուսվուս | Node Configuration                    |              |                  |          |              |       |              |
|                                            | Model Policy                          |              |                  |          |              |       |              |
|                                            |                                       |              |                  |          |              |       |              |
|                                            | Access Policy                         | Contacts     |                  |          |              |       | 9 2          |
|                                            | Business Services                     |              |                  |          |              |       |              |
| 00:00 Fri 12                               | Contacts                              |              | Email            | Location | Mobile       | Pager | Phone        |
| Status Avg 95.00                           | Customers                             | cal Major Mi | nobody@localhost | default  | +61730401650 |       | +61730401650 |
|                                            | Escalation Policy                     | ng Normal)   |                  |          |              |       |              |
| ed Metric K                                | · · · · · · · · · · · · · · · · · · · |              |                  |          |              |       |              |

#### Periodos de escalación NMIS

Ir a System > System Configuration > NMIS Configuration > Escalation

|                        | NMIS Config          | NMIS Configuration 🖓 🗲 Tue 16:03 🗙 |                                         |       |         |  |  |
|------------------------|----------------------|------------------------------------|-----------------------------------------|-------|---------|--|--|
|                        |                      | NMIS Conf                          | NMIS Configuration - Config.nmis loaded |       |         |  |  |
|                        | Select sect          | ion escalat                        | ion 🗘                                   |       |         |  |  |
|                        |                      | escalation                         |                                         |       | add_    |  |  |
|                        |                      |                                    | escalate0                               | 0     | edit_   |  |  |
| System Windows Held    | )                    |                                    | escalate1                               | 300   | edit_   |  |  |
| System Configuration > | NMIS Nodes (devices) |                                    | escalate2                               | 900   | edit_   |  |  |
| Configuration Check    | NMIS Configuration   |                                    | escalate3                               | 1800  | edit_   |  |  |
| Host Diagnostics       | NMIS Models          |                                    | escalate4                               | 2400  | edit_   |  |  |
|                        | Node Configuration   |                                    | escalate5                               | 3600  | edit_   |  |  |
|                        | model Policy         |                                    | escalate6                               | 7200  | edit_   |  |  |
|                        | Access Policy        |                                    | escalate7                               | 10800 | edit_   |  |  |
|                        | Business Services    |                                    | escalate8                               | 21600 | edit_   |  |  |
| 00:00 Fri 12           | Contacts             |                                    | escalate9                               | 43200 | edit_   |  |  |
| Status Avg 95.00       | Customers            |                                    | escalate10                              | 86400 | edit // |  |  |

Se almacena su configuración en **Config.nmis**. Aquí es donde se encuentran los niveles de escalación. Un nivel de escalación vincula una cantidad de tiempo transcurrido a un nombre. Por ejemplo, por defecto escalate0 ocurre inmediatamente (0 segundos) escalate1 sucede después de 300 segundos, y así sucesivamente, los nombres y las horas son configurables.

## Editar la política de escalación

Las acciones de escalamiento se configuran en System -> System configuration -> Escalation. Aquí es donde NMIS va a ver qué sucede cuando se desencadena un evento y cómo se trata a lo largo del tiempo. Para ver la tabla de escalación, entramos en Setup -> Emails, Notifications and Escalations, ahí veremos la tabla de escalación por default de NMIS. Las entradas de la Tabla de Escalación definen los detalles de notificación para un evento: a quién notificar, cómo notificarlos y cuándo debe ocurrir esa notificación.

| Escalations |              |         |           |               |                  |                |                        |                |                |          |                              |
|-------------|--------------|---------|-----------|---------------|------------------|----------------|------------------------|----------------|----------------|----------|------------------------------|
| Table Esca  | lations      |         |           |               |                  |                |                        |                |                |          |                              |
| Group       | Role         | Туре    | Event     | Event<br>Node | Event<br>Element | Level 0        | Level 1                | Level 2        | Level 3        | UpNotify | Action > add                 |
| default     | default      | default | default   |               |                  | email:Contact1 |                        | email:Contact1 |                | true     | view edit<br>delete          |
| GROUP1      | core         | router  | Node Down |               |                  | pager:default  |                        |                | email:Contact1 | false    | view edit<br>delete          |
| GROUP2      | core         | router  | Node Down |               |                  |                | email:Contact1         |                | email:Contact1 | false    | view edit<br>delete          |
| GROUP2      | distribution | router  | Node Down |               |                  |                |                        |                | email:Contact1 | false    | <u>view</u> _edit<br>_delete |
| GROUP3      | core         | router  | Node Down |               |                  |                | email:Contact3         |                |                | false    | view edit<br>delete          |
| GROUP3      | distribution | router  | Node Down |               |                  |                | email:Contact3         |                |                | false    | <u>view</u> _edit<br>_delete |
| GROUP4      | core         | router  | Node Down |               |                  |                | email:Contact4:Contact | 4Mobile        |                | false    | view edit<br>delete          |
| GROUP4      | distribution | router  | Node Down |               |                  |                | email:Contact4:Contact | 4Mobile        |                | false    | view edit<br>delete          |
| GROUP5      | core         | router  | Node Down |               |                  |                | email:Contact5         |                |                | false    | view edit<br>delete          |
| GROUP5      | distribution | router  | Node Down |               |                  |                | email:Contact5         |                |                | false    | view edit<br>delete          |
| GROUP6      | core         | router  | Node Down |               |                  |                | email:Contact6         |                |                | false    | view edit<br>delete          |
| GROUP6      | distribution | router  | Node Down |               |                  |                | email:Contact6         |                |                | false    | view_edit<br>_delete //      |

# Configuración de Email

Para acceder a la configuración, desde el menú de acceso System > System Configuration > NMIS Configuration > email.

|                      |                      | NMIS Configura | tion 🖅 🖓            | Tue 9:07 🗶 |
|----------------------|----------------------|----------------|---------------------|------------|
|                      |                      | NMIS Configura | ation - Config.nmis | loaded     |
|                      |                      |                |                     |            |
|                      |                      | Select sectio  | /                   | 4          |
|                      |                      |                | authentication      |            |
|                      |                      |                | CSS                 |            |
|                      |                      |                | daemons             |            |
|                      |                      |                | directories         | _          |
|                      |                      |                | email               |            |
|                      |                      |                | files               |            |
|                      |                      |                | globals             |            |
|                      |                      |                | graph               |            |
|                      |                      |                | icons               |            |
|                      |                      |                | javascript          |            |
|                      |                      |                | master_slave        |            |
|                      |                      |                | menu                |            |
| System Windows Hel   | p                    |                | metrics             |            |
| System Configuration | NMIS Nodae (dovicae) |                | mibs                |            |
| System Connyuration  | NMIS NOUES (devices) |                | modules             |            |
| Configuration Check  | NMIS Configuration   |                | online              |            |
| Heat Disconstine     | NUMBER MARKED        |                | sal                 |            |
| Host Diagnostics     | NMIS MODEIS          |                | syslog              |            |
|                      | Node Configuration   |                | system              |            |
|                      |                      |                | tables NMIS4        |            |
|                      | Model Policy         |                | tools               |            |
|                      |                      |                | url                 |            |
|                      |                      |                |                     |            |

Se muestra un ejemplo de un correo electrónico valido, que fue configurado para recibir alertas de NMIS, donde el campo **mail\_password** es la contraseña del correo electrónico.

| NMIS Configuration | NMIS Configuration   |                            |             |  |  |  |
|--------------------|----------------------|----------------------------|-------------|--|--|--|
| NMIS Configuration | - Config.nmis loaded |                            |             |  |  |  |
| Select section ema | il 🔻                 |                            |             |  |  |  |
| email              |                      |                            | add_        |  |  |  |
|                    | mail_server          | smtp.gmail.com             | <u>edit</u> |  |  |  |
|                    | mail_domain          | gmail.com                  | <u>edit</u> |  |  |  |
|                    | mail_from            | nmis@gmail.com             | <u>edit</u> |  |  |  |
|                    | mail_combine         | true                       | <u>edit</u> |  |  |  |
|                    | mail_from            | nmis@gmail.com             | <u>edit</u> |  |  |  |
| k                  | mail_use_tls         | true                       | <u>edit</u> |  |  |  |
|                    | mail_server_port     | 587                        | <u>edit</u> |  |  |  |
|                    | mail_server_ipproto  | ipv4                       | <u>edit</u> |  |  |  |
|                    | mail_user            | aidetechnology27@gmail.com | <u>edit</u> |  |  |  |
|                    | mail_password        |                            | <u>edit</u> |  |  |  |
|                    | mail_from_reports    | nmis-reports@gmail.com     | edit delete |  |  |  |

Tabla de referencia para la configuración de servicios de email:

| Configuración           | Descripción                                                                           | Servidor común SMTP           | GMail SMTP<br>Server   | Office 365 SMTP<br>Server  |
|-------------------------|---------------------------------------------------------------------------------------|-------------------------------|------------------------|----------------------------|
| mail_combine            | Combinar correos para cada destino                                                    | true                          |                        |                            |
| mail_from               | Dirección de correo electrónico que desea utilizar para las notificaciones<br>de NMIS | nmis@domain.com               | nmis@domain.com        | nmis@domain.com            |
| mail_server             | Correo FQDN o la dirección IP                                                         | yourmailserver.domain.<br>com | smtp.gmail.com         | smtp.office365.com         |
| mail_server_ippro<br>to | Usar IPv4 o IPv6 para conectarnos (sólo IPv6                                          | ipv4                          | ipv4                   | ipv4                       |
|                         | Funciona si tienes una conectividad IPv6 de extremo a extremo)                        |                               |                        |                            |
| mail_server_port        | El puerto TCP que se utilizará para la conexión                                       | 25                            | 587                    | 587                        |
| mail_use_tls            | Utilizar el protocolo TLS                                                             | false                         | true                   | true                       |
| mail_use_sasl           | Utilizar el protocolo SALS                                                            | false                         | false                  | false                      |
| mail_user               | El nombre de usuario para iniciar sesión, dejar en blanco para no hacer nada          |                               | youruser@gmail.<br>com | youruser@office365.<br>com |
| mail_password           | La contraseña para iniciar sesión, dejar en blanco para no hacer nada                 |                               | yourpassword           | yourpassword               |
| mail_domain             | Dominio a utilizar para SMTP                                                          | domain.com                    | gmail.com              | office365                  |

### Prueba de conexión del servidor de correo electrónico

Una vez que haya configurado su servidor de correo electrónico, es mejor probarlo, inicie sesión en su servidor NMIS y ejecute el comando /usr/local /nmis8/admin/testemail.pl, esto enviará un correo electrónico al contacto configurado como contacto1. Si tiene un problema, puede ejecutar /usr/local /nmis8/admin/testemail.pl debug = true que proporcionará un resultado muy detallado para el problema.

```
[root@opmantek ~]# /usr/local/nmis8/admin/testemail.pl
This script will send a test email to the contact contact1 aidetechnology27@gmai
1.com
Using the configured email server smtp.gmail.com
Test Email to aidetechnology27@gmail.com sent successfully
Test Email to aidetechnology27@gmail.com sent successfully
[root@opmantek ~]#
```

Para NMIS9 la ruta es la siguiente /usr/local/nmis9/admin ejecuta ./tests.pl act=email

| [root@monitoreo-nm                       | ns-p5 admin]# ./                   | /tests.pl act=email                                         |
|------------------------------------------|------------------------------------|-------------------------------------------------------------|
|                                          | Test email                         |                                                             |
| This script will s<br>Using the configur | end a test emai<br>ed email server | il to the contact contact1 ecarreraufinet@gmail.com<br>r 10 |
| Test Email to                            | :@gmai                             | il.com sent successfully                                    |
| Test Email to                            | @gmai                              | il.com high priority sent successfully                      |
| [root@monitoreo-nm                       | ıs-p5 admin]#                      |                                                             |

Si tiene problemas con el correo electrónico en su bandeja de entrada, active el acceso para las aplicaciones menos seguras, en el enlace https://myacco unt.google.com/lesssecureapps

| Google |                                                                                                    |  |
|--------|----------------------------------------------------------------------------------------------------|--|
| ÷      | Acceso de aplicaciones menos seguras                                                                                                    |  |
|        | Algunos dispositivos y aplicaciones utilizan una tecnología de inicio de sesión menos segura, lo cual hace<br>que tu cuenta sea más vulnerable, por lo que te recomendamos que <b>desactives</b> el acceso de estas<br>aplicaciones. Si, a pesar del riesgo que ello supone, quieres utilizarlas, puedes <b>activar</b> el acceso. Más<br>información |  |
|        | Permitir el acceso de aplicaciones menos seguras: Sí                                                                                                    |  |
|        |                                                                                                    |  |
|        |                                                                                                    |  |

## Resultados de la configuración de EMAIL.

Se muestra un correo electrónico de ejemplo, mostrando cómo está recibiendo las notificaciones de NMIS en su bandeja de entrada.

| ← -      | ¢ | https://mail.google | gle.com/mail/u/0/#inbox                                                                                                    | ۲            | ☆ | ۵ |   |
|----------|---|---------------------|----------------------------------------------------------------------------------------------------|--------------|---|---|---|
| ≡        | Μ | Gmail               | Q Search mail                                                                                                    |              |   |   |   |
|          |   | - C :               | 1-                                                                                                    | -50 de 236   | < | > |   |
|          |   | Principal           | Social 1 nuevo<br>Linkedin Promociones 24 nuevos<br>Wish, Uber, Uber Eats                                                                 |              |   |   |   |
| *        |   | ☆ уо                | NMIS Escalation Message, contains 1 message(s), Mon Sep 24 16:39:50 2018 UTC - Node: import_test10 Notification at Level0 Event Elapsed   | Time: 00:0.  |   | 1 | 1 |
| O        |   | 🔆 уо                | NMIS Escalation Message, contains 2 message(s), Mon Sep 24 15:58:05 2018 UTC - Node: import_test3 UP Event Notification Event Elapsed     | Time: 00:0   | 5 | 1 | 1 |
| >        |   | 📩 yo                | NMIS Escalation Message, contains 3 message(s), Mon Sep 24 15:57:03 2018 UTC - Node: import_test1 UP Event Notification Event Elapsed     | Time: 00:0   | 5 | 1 | 1 |
| ~        |   | 📩 yo                | NMIS Escalation Message, contains 2 message(s), Mon Sep 24 15:53:05 2018 UTC - Node: import_test3 Notification at Level0 Event Elapsed    | Time: 00:0.  |   | 1 | 1 |
|          |   | 📩 yo                | NMIS Escalation Message, contains 3 message(s), Mon Sep 24 15:52:03 2018 UTC - Node: import_test16 Notification at Level0 Event Elapsed   | d Time: 00:. |   | 1 | 1 |
|          |   | 📩 yo                | NMIS Escalation Message, contains 3 message(s), Mon Sep 24 15:37:03 2018 UTC - Node: import_test1 UP Event Notification Event Elapsed     | Time: 00:10  | D | 1 | C |
| <b>U</b> |   | 🔆 уо                | NMIS Escalation Message, contains 2 message(s), Mon Sep 24 15:33:05 2018 UTC - Node: import_test3 UP Event Notification Event Elapsed     | Time: 00:0   | 5 | 1 | 0 |
|          |   | ☆ уо                | High Priority Test Email from NMIS8@localhost - This is a High Priority Test Email from NMIS8@localhost                                   |              |   | 1 | C |
|          |   | ☆ уо                | Normal Priority Test Email from NMIS8@localhost - This is a Normal Priority Test Email from NMIS8@localhost                               |              |   | 1 | 0 |
|          |   | ☆ уо                | NMIS Escalation Message, contains 2 message(s), Mon Sep 24 15:28:05 2018 UTC - Node: import_test3 Notification at Level0 Event Elapsed Ti | ime: 00:00:  |   | 1 | c |

En la GUI de NMIS se observa que el nodo import\_test10 está en estado down, por lo que esa alerta fue emitida al correo electrónico que se configuro para recibir las notificaciones de NMIS.

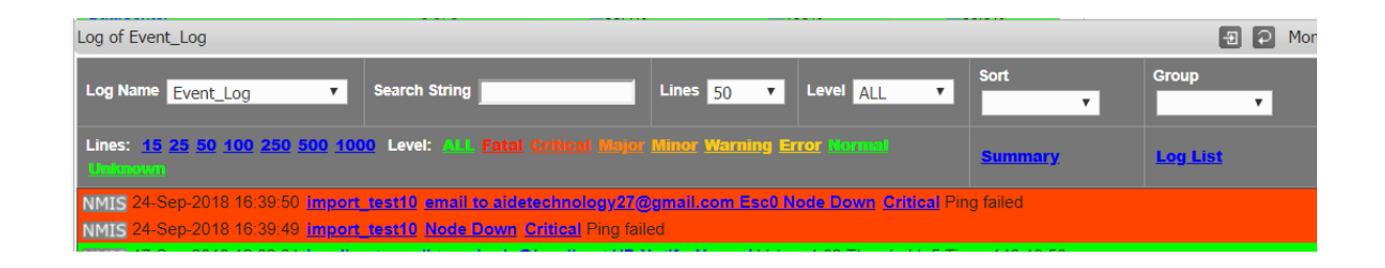

Al dirigirse al correo electrónico se puede ver que la alerta de NMIS se recibió correctamente, donde se pueden ver algunos detalles del evento. (esos detalles pueden ser customizados, pero en este ejemplo solo se muestra la configuración por defecto de NMIS).

| = | Μ | Gmail                                                                                      | Q Search mail                 |                          |                         |                       |          | •           |                        |   |   |
|---|---|--------------------------------------------------------------------------------------------|-------------------------------|--------------------------|-------------------------|-----------------------|----------|-------------|------------------------|---|---|
| + | ~ | 0 0 î                                                                                      | ê 0 e                         | b 🖷 E                    |                         |                       |          |             | 1 de 236               | < | > |
|   |   | NMIS Escala                                                                                | tion Message,                 | contains 1 mes           | ssage(s), Mon S         | ep 24 16:39:50 2      | 2018 UTC | Recibidos × |                        |   | • |
| * | * | aide.technology27<br>para aidetechnology2                                                  | @gmail.com<br>7 👻             |                          |                         |                       |          |             | 11:39 (hace 3 minutos) | ☆ | * |
| ⊳ |   | Node: import_test10<br>Notification at Level0<br>Event Elapsed Time:<br>Severity: Critical | 00:00:01                      |                          |                         |                       |          |             |                        |   |   |
|   |   | Event: Node Down<br>Element:<br>Details: Ping faile<br>Link to Node: http://lc             | ed<br>calhost/cgi-nmis8/netwo | ork.pl?act=network_node_ | view&widget=false&node: | <u>≔import_test10</u> |          |             |                        |   |   |
| ۲ |   |                                                                                            |                               |                          |                         |                       |          |             |                        |   |   |

## Customización de EMAIL

## Validación de Contactos

Es necesario tener contactos registrados para realizar las pruebas y así poder ver reflejados el contenido de los campos que se requieren mostrar en el contenido del correo. Para agregar o editar los contactos es necesario ir al siguiente apartado que se muestra en la siguiente imagen.

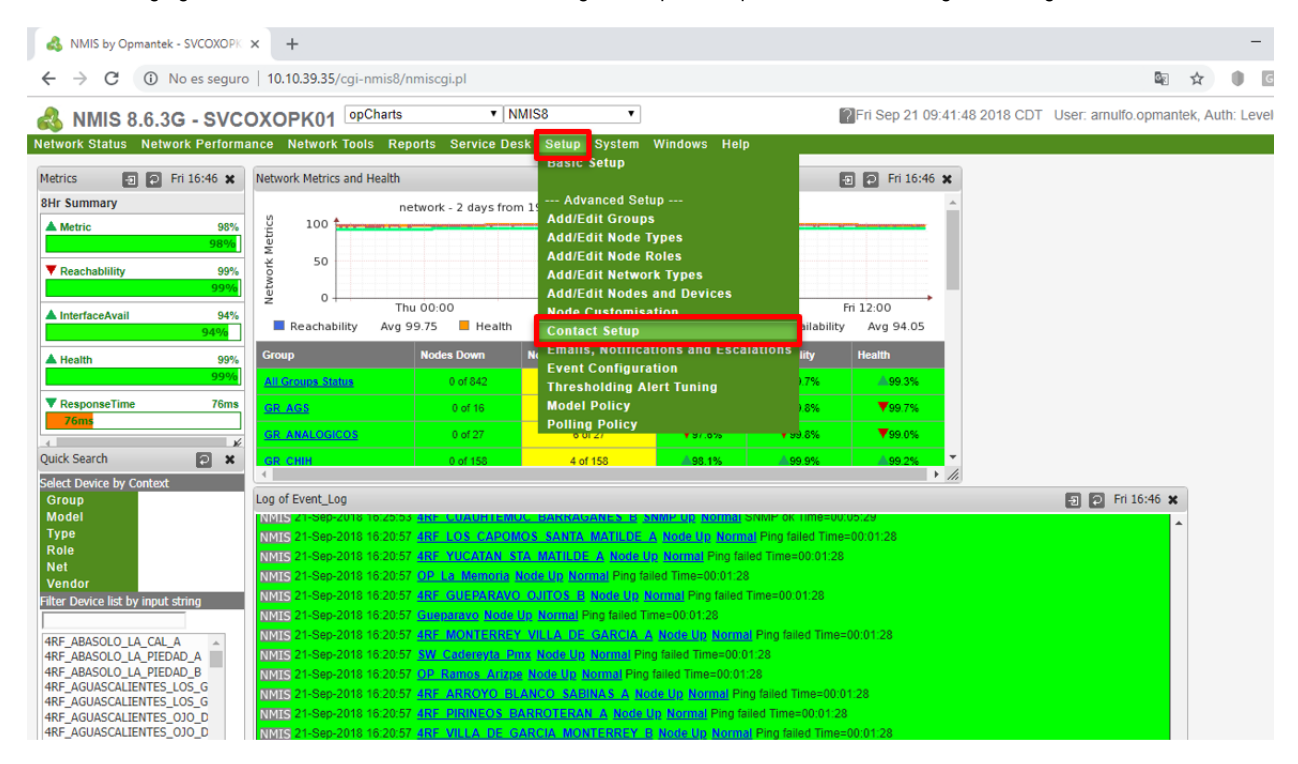

En la ventana que se mostrará se pueden agregar contactos, lo cual tenemos que dar clic en add correspondientes

| Table Contacts |                                             |
|----------------|---------------------------------------------|
| Contact        | ArnulfoGarcia                               |
| DutyTime       | 00:24:MonTueWedThuFriSatSun                 |
| Level          | (Fatal Critical Major Minor Warning Normal) |
| Email          | arnulfog@opmantek.com                       |
| Location       | default                                     |
| Mobile         | 55 <mark></mark> 2                          |
| Pager          | Arnulfo Garcia OMK                          |
| Phone          | 95 <mark></mark> 0                          |
| TimeZone       | 0                                           |
|                | Edit Cancel                                 |

Una vez agregado los contactos se espera ver la tabla con datos de las personas que se desea notificar.

| ArnulfoGarcia | 00:24:MonTueWedTh<br>uFriSatSun | (Fatal Critical Major Mi<br>nor Warning Normal) | arnulfog@opmantek.c<br>om | default                           | 5=2= ₹52 | Arnulfo Garcia<br>OMK | 9 <b>£</b> 05  |
|---------------|---------------------------------|-------------------------------------------------|---------------------------|-----------------------------------|----------|-----------------------|----------------|
| Be <b>e</b> z | 00:24:MonTueWedTh<br>uFriSatSun | (Fatal Critical Major Mi<br>nor Warning Normal) | ben <b>j</b> e            | default                           |          |                       |                |
| E <b></b> a   | 00:24:MonTueWedTh<br>uFriSatSun | (Fatal Critical Major Mi<br>nor Warning Normal) | ela <b></b> ferr          | Tee II<br>De II<br>Hee II         | 01       |                       | 0<br>Marcació  |
| <b>□</b>      | 00:24:MonTueWedTh<br>uFriSatSun | (Fatal Critical Major Mi<br>nor Warning Normal) | @f=_0                     | De Torra S<br>De Torra S<br>New Y | 0        |                       | 04<br>Marcació |

## Validación de Matriz de Notificaciones

La matriz de notificaciones se tiene que tener configurada con el tipo de eventos y ligado con los nodos o grupos de nodos, además de determinar el nivel de alerta, para realizar dicha configuración se tiene que acceder en el apartado que se muestra en la siguiente imagen.

| \delta NMIS by Opmantek - SVCO | XOPK × +                |                            |                              |                                                        |                          |                   |                    |         | -      |
|--------------------------------|-------------------------|----------------------------|------------------------------|--------------------------------------------------------|--------------------------|-------------------|--------------------|---------|--------|
| ← → C ① No es se               | eguro   10.10.          | 39.35/cgi-nmis8/nmiscgi.pl |                              |                                                        |                          |                   | <u>s</u>           | Ð. 🕁    |        |
| 🚳 NMIS 8.6.30                  | G - SVC                 | OXOPK01 opChart            | s v NM                       | IS8 •<br>Fri Sep 21                                    | 09:41:48 2018 C          | DT User: arnu     | ulfo.opmantek      | , Auth: | Level0 |
| etwork Status Netwo            | ork Performa            | ance Network Tools R       | eports Service Des           | Setup System N                                         | Windows Help             |                   |                    |         |        |
| 4etrics 🛛 🕤 🖓 F                | ri 17:38 🗙              | Network Metrics and Health | n                            | Basic Setup                                            |                          | -                 | 🖸 🖸 Fri 17:38      | ×       |        |
| 3Hr Summary                    | 98%<br>98%              | 인 100 <b>100</b>           | network - 2 days from        | 1 Advanced Setu<br>Add/Edit Groups                     | p                        |                   |                    | *       |        |
| ▼ Reachablility                | 99%<br><mark>99%</mark> | 50 Streetwork              |                              | Add/Edit Node R<br>Add/Edit Node R<br>Add/Edit Network | oles<br>k Types          |                   |                    |         |        |
| A InterfaceAvail               | 94%<br>94%              | Reachability Av            | nu 00:00<br>g 99.75 📕 Health | Add/Edit Nodes a                                       | tion                     | Fri<br>ailability | 12:00<br>Avg 94.05 |         |        |
| A Health                       | 99%                     | Group                      | Nodes Down                   | Emails, Notificat                                      | ions and Escala          | tions ity         | Health             |         |        |
|                                | 99%                     | All Groups Status          | 0 of 842                     | Event Configurat                                       | tion                     | 9.7%              | <b>4</b> 99.3%     |         |        |
| ResponseTime                   | 76ms                    | GR_AGS                     | 0 of 16                      | Thresholding Ale                                       | ert Tuning               | 9.8%              | ₹99.7%             |         |        |
| 76ms                           | 4                       | GR_ANALOGICOS              | 0 of 27                      | Model Policy<br>Polling Policy                         |                          | 9.8%              | ₹99.0%             |         |        |
| uick Search                    |                         | GR_CHIH                    | 0 of 158                     | 2 of 158                                               | <b>4</b> 98.1%           | <b>\$99.9%</b>    | <b>\$99.2%</b>     | -       |        |
| elect Device by Context        | _                       | 4                          |                              |                                                        |                          |                   |                    | + /h    |        |
| Group                          |                         | Log of Event_Log           |                              |                                                        |                          |                   |                    |         |        |
| Model                          |                         | NMIS 21-Sep-2018 17:28     | :45 4RF_CASTANOS_Z           | AGO_B Node Up Norm                                     | al Ping failed Time=     | 00:01:28          |                    |         |        |
| Role                           |                         | NMIS 21-Sep-2018 17:28     | 45 4RF_ALLENDE_PIE           | DRAS_NEGRAS_A Nor                                      | de Up <u>Normal</u> Ping | failed Time=00:0  | 1:28               |         |        |
| Net                            |                         | NMIS 21-Sep-2018 17:28     | 45 Aliende Node Up N         | ormal Ping failed Time=0                               | 00:01:28                 | Ding failed Time  | -00-01-29          |         |        |
| Vendor                         |                         | NMIS 21-Sep-2010 17:20     | 40 ARE SALINAS VIC           |                                                        | Node Up Normal           | Ping failed Time- | -00.01.28          |         |        |

Al dar clic en Email, Notifications and Escalations nos mostrara la siguiente ventana.

| $\leftrightarrow \rightarrow c$ | <ol> <li>No es segu</li> </ol> | iro   10.10.39 | .35/cgi-nmis8/t | ables.pl?conf= | Config.nmis&act= | config_table_ | menu&table=Escalations                                                                                              | &widget=false                                                                                                    | 0<br>2                                                                                                    | Q 🕁      | 01    |
|---------------------------------|--------------------------------|----------------|-----------------|----------------|------------------|---------------|----------------------------------------------------------------------------------------------------|----------------------------------------------------------------------------------------------------|----------------------------------------------------------------------------------------------------|----------|-------|
| Table Escala                    | ations                         |                |                 |                |                  |               |                                                                                                    |                                                                                                    |                                                                                                    |          |       |
| Group                           | Role                           | Туре           | Event           | Event<br>Node  | Event<br>Element | Level 0       | Level 1                                                                                                    | Level 2                                                                                                    | Level 3                                                                                                    | UpNotify | Actio |
| default                         | default                        | default        | default         |                |                  |               |                                                                                                    |                                                                                                    |                                                                                                    | true     | e     |
| default                         | default                        | generic        | Node Down       |                |                  |               | email:AmulfoGarcia:J<br>a v Ba v Ma<br>rt i z:Rt i Tac<br>e Inlaž I Tro<br>s Olas C KM<br>a rea<br>n do: C X K<br>k | email:AmulfoGarcia:J<br>an la<br>rti ac<br>el co<br>sc di co<br>sc di co | email:ArnulfoGarcia:J<br>aviantia<br>elistratiantia<br>so M<br>artiantiantiantiantiantiantiantiantiantian                                                                                                    | true     | g     |
| default                         | default                        | router         | Node Down       |                |                  |               | email: AmulfoGarcia: J<br>a v Ba v Ma<br>rt iz: Rt i a c<br>e laia<br>c clas c ki<br>a reza c v<br>n do: c x: A     | email:AmulfoGarcia:J<br>av Ja<br>rti ac<br>el co<br>sc J n<br>o u<br>br ill<br>ve<br>k oo                                                                                                    | email:ArnulfoGarcia:J<br>aviantia<br>rtimesta ac<br>elistratia<br>so M<br>artanan<br>o.(<br>U<br>bessii<br>kJ<br>m<br>artanan<br>c<br>kJ<br>m<br>m<br>artanan<br>c<br>kJ<br>m<br>m<br>m<br>m<br>m<br>m<br>m<br>m<br>m<br>m<br>m<br>m<br>m<br>m<br>m<br>m<br>m<br>m | true     | 2     |

Para realizar el llenado de esta matriz en necesario determinar el evento que se quiere alertar de que equipos, a que personas se desea notificar de los eventos y el tiempo que ha durado la aleta o el evento, para esto se tiene que dar clic en **Add** para agregar una regla de eventos proporcionar los datos que corresponden.

Ejemplo: se genera una regla de alertamiento en la que se indica el grupo del nodo que se desea alertar, el Rol al que pertenece dicho grupo de nodos, el tipo de nodo en este caso se alertaran los Routers, el evento de esta notificación será emitida cuando detecte que un router no responde a la petición de SNMP, por lo tanto emitirá la alerta al instante, si el SNMP continua sin responder a los 5 minutos emitirá otra alerta notificando a los contactos que se muestran en los niveles correspondientes.

| Table Escalations |                           |
|-------------------|---------------------------|
| Group             | GE_NAY_MPLS_FXE           |
| Role              | MPLS                      |
| Туре              | router                    |
| Event             | SNMP Down                 |
| Event Node        |                           |
| Event Element     |                           |
| Level 0           | email:ArnulfoGarcia       |
| Level 1           | email:ArnulfoGarcia:Alexo |
| Level 2           | email:ArnulfoGarcia:Alexo |
| Level 3           | email:ArnulfoGarcia:Alexo |
| Level 4           | email:ArnulfoGarcia:Alexo |
| Level 5           |                           |
| Level 6           |                           |
| Level 7           |                           |
| Level 8           |                           |
| Level 9           |                           |
| Level 10          |                           |
| UpNotify          | false                     |
|                   | * mandatory fields.       |
|                   | Add Cancel                |

### Edición del archivo nmis.pl para la customización

#### Respaldo del archivo nmis.pl

El archivo que se modificara es **nmis.pl** que se encuentra en la ruta **/usr/local/nmis8/bin** primero creamos un respaldo del archivo antes de empezar a modificar, mediante el siguiente comando cp nmis.pl nmis\_BKP\_13Jun.pl

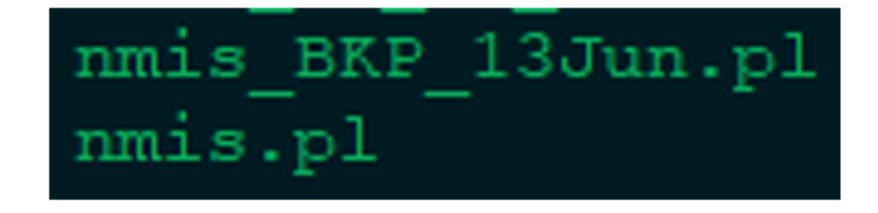

Abrir el archivo **nmis.pl** con un editor de su preferencia, en este caso lo que se realizo fue descargar el archivo del servidor para así poder manipularlo fácilmente.

#### Modificar el texto titular del correo electrónico al recibir una alerta.

Buscar el texto NMIS Escalation en el archivo, por lo que nos arrojara 2 resultados:

Nota: en ambas ediciones se agregará, donde "OPMANTEK Alerta de Monitoreo en la red de despacho" es es texto que se desea incorporar para el asunto del correo.

OPMANTEK Alerta de Monitoreo en la red de despacho:

Hace referencia a los correos emitidos cuando un nodo se normaliza (NODE UP).

| Ш  | 7100 |    |                                                                                                    |
|----|------|----|----------------------------------------------------------------------------------------------------|
|    | 7182 | 2  | ssage .= "Node:\t\$thisevent->{node}\nUP Event Notification\nEvent Elapsed Time:\t\$event_age\nEvent:\t\$thisevent->{        |
| Ш  | 7184 | ι. |                                                                                                    |
| H  | 7185 | ι. | ( getbool(\$C->{mail_combine}) )                                                                                             |
| H  | 7186 | ¢. |                                                                                                    |
| Ш  | 7187 | ι. | <pre>\$msgTable{\$type}{\$trgt}{\$serial}{count}++;</pre>                                                                    |
| H  | 7188 | ι. | <pre>smsgTable{stype}{strgt}{sserial}{subject} = "NMIS Escalation Message, contains smsgTable{stype}{strgt}{sserial}{c</pre> |
| Ш  | 7189 | ι. | <pre>\$msgTable{\$type}{\$trgt}{\$serial}{message} .= \$message ;</pre>                                                      |
| H  | 7190 | ġ. | if (spriority gt smsgTable{stype}{strgt}{sserial}{priority} ) {                                                              |
| Ш  | 7191 | ι. | <pre>\$msgTable{\$type}{\$trgt}{\$serial}{priority} = \$priority ;</pre>                                                     |
| Ш  | 7192 | Ŀ. |                                                                                                    |
| L  | 7193 | F. |                                                                                                    |
| L. |      |    |                                                                                                    |

#### Resultado 2

Hace referencia cuando un nodo tiene problemas, se degrada o se cae (NODE DOWN).

| 7687 | \$n | uessage .= "\n";                                                                                                    |
|------|-----|----------------------------------------------------------------------------------------------------|
| 7689 | lif | (getbool(\$thisevent control->{Notify}))                                                                                            |
| 7690 | 白 { |                                                                                                    |
| 7691 | Ē.  | if ( getbool(\$C->{mail_combine}) ) {                                                                                               |
| 7692 |     | <pre>\$msqTable{\$type}{\$trgt}{\$serial}{count}++;</pre>                                                                           |
| 7693 |     | <pre>\$msgTable{\$type}{\$trgt}{\$serial}{subject} = "NMIS Escalation Message, contains \$msgTable{\$type}{\$trgt}{\$</pre>         |
| 7694 |     | <pre>\$msgTable{\$type}{\$trgt}{\$serial}{message} .= \$message ;</pre>                                                             |
| 7695 | ¢   | if { spriority gt smsgTable{stype}{strgt}{sserial}{priority} ){                                                                     |
| 7696 |     | <pre>\$msgTable{\$type}{\$trgt}{\$serial}{priority} = \$priority;</pre>                                                             |
| 7697 | ŀ   | }                                                                                                    |
| 7698 |     | } else {                                                                                                    |
| 7699 |     | <pre>\$msgTable{\$type}{\$trgt}{\$serial}{subject} = "\$thisevent-&gt;{node} \$thisevent-&gt;{event} - \$thisevent-&gt;{eleme</pre> |
| 7700 |     | <pre>\$msgTable{\$type}{\$trgt}{\$serial}{message} = \$message ;</pre>                                                              |
| 7701 |     | <pre>\$msgTable{\$type}{\$trgt}{\$serial}{priority} = \$priority ;</pre>                                                            |
| 7702 |     | <pre>\$msgTable{\$type}{\$trgt}{\$serial}{count} = 1;</pre>                                                                         |
| 7703 |     | \$serial++;                                                                                                    |
| 7704 | F   | }                                                                                                    |
| 7705 | - } |                                                                                                    |

En ambos resultados remplazaremos el texto por el mensaje que deseamos mostrar en **asunto** del correo que enviara la herramienta, en este caso quedo de la siguiente manera.

#### Resultado 1

| 7185 | if  | ( getbool(\$C->{mail_combine}) )                                                                                |
|------|-----|----------------------------------------------------------------------------------------------------|
| 7186 | 白 { |                                                                                                    |
| 7187 |     | <pre>\$msgTable{\$type}{\$trgt}{\$serial}{count}++;</pre>                                                       |
| 7188 |     | <pre>\$msgTable{\$type}{\$trgt}{\$serial}{subject} = "DPMANTEK Alerta de Monitoreo en la red de despacho:</pre> |
| 7189 |     | <pre>\$msgTable{\$type}{\$trgt}{\$serial}{message} .= \$message ;</pre>                                         |
| 7190 | ¢.  | if ( spriority gt smsgTable{stype}{strgt}{sserial}{priority} ) {                                                |
| 7191 |     | <pre>\$msqTable{\$type}{\$trqt}{\$serial}{priority} = \$priority;</pre>                                         |
| 7192 | -   | }                                                                                                    |
| 7193 | - } |                                                                                                    |

#### Resultado 2

| 7701 | lif | (getbool(sthisevent_control->{Notify}))                                                                                 |
|------|-----|----------------------------------------------------------------------------------------------------|
| 7702 | 白 { |                                                                                                    |
| 7703 | ¢   | <pre>if ( getbool(\$C-&gt;{mail_combine}) ) {</pre>                                                                     |
| 7704 |     | <pre>\$msgTable{\$type}{\$trgt}{\$serial}{count}++;</pre>                                                               |
| 7705 |     | <pre>\$msgTable{\$type}{\$trgt}{\$serial}{subject} = "OPMANTEK Alerta de Monitoreo en la red de despacho</pre>          |
| 7706 |     | <pre>\$msgTable{\$type}{\$trgt}{\$serial}{message} .= \$message ;</pre>                                                 |
| 7707 | ¢   | if ( spriority gt smsgTable{stype}{strgt}{sserial}{priority} ){                                                         |
| 7708 |     | <pre>\$msgTable{\$type}{\$trgt}{\$serial}{priority} = \$priority ;</pre>                                                |
| 7709 | E . | }                                                                                                    |
| 7710 |     | } else {                                                                                                    |
| 7711 |     | <pre>\$msgTable{\$type}{\$trgt}{\$serial}{subject} = "\$thisevent-&gt;{node} \$thisevent-&gt;{event} - \$thiseven</pre> |
| 7712 |     | <pre>\$msgTable{\$type}{\$trgt}{\$serial}{message} = \$message ;</pre>                                                  |
| 7713 |     | <pre>\$msgTable{\$type}{\$trgt}{\$serial}{priority} = \$priority ;</pre>                                                |
| 7714 |     | <pre>\$msgTable{\$type}{\$trgt}{\$serial}{count} = 1;</pre>                                                             |
| 7715 |     | <pre>\$serial++;</pre>                                                                                                  |
| 7716 | -   | }                                                                                                    |

Con esto ya hemos cambiado el asunto del Email de NMIS.

#### Incorporación de atributos

Agregaremos los atributos en el contenido del correo, se agregará el grupo al que pertenece el nodo, el rol al que está integrado (En este ejemplo los roles se reconocen como repetidor o ramal), la IP del nodo y un apartado para mostrar los correos y teléfonos de las personas que fueron notificadas.

Agregamos una variable para poder relacionar los contactos a quienes le llega la notificación, este dato se agrega en el siguiente segmento de código, podemos realizar una búsqueda del texto: @x = split /:/, lc \$field; el cual tomaremos de referencia y así poder agregar la variable tal cual se muestra en la imagen.

```
# ABR ===
my $contactData = "\nNotificados: \n";
```

Nota: solo se agregará el siguiente código.

| 7341  |   |                                                                                         |
|-------|---|-----------------------------------------------------------------------------------------|
| 7542  | þ | <pre># get the string of type email:contact1:contact2,netsend:contact1:contact2,\</pre> |
| 7543  | ŀ | <pre># pager:contact1:contact2.email:svsContact</pre>                                   |
| 7544  |   | <pre>\$level = lc(\$EST-&gt;{\$esc key}{'Level'.\$thisevent-&gt;{escalate}}):</pre>     |
| 7545  |   |                                                                                         |
| 7546  |   | if (slevel ne "")                                                                       |
| 7547  | 占 |                                                                                         |
| 75/19 | Т | # Now we have a string check for multiple potify types                                  |
| 7340  | 1 | * Now we have a string, check for indicipte notify types                                |
| 7549  | 딘 | foreach \$field ( split "," , \$level ) {                                               |
| 7550  |   | <pre>\$target = "";</pre>                                                               |
| 7551  |   | <pre>@x = split /:/ , lc \$field;</pre>                                                 |
| 7552  |   | <pre>\$type = shift @x;  # first entry is email, ccopy, netsend or pager</pre>          |
| 7553  |   |                                                                                         |
| 7554  |   | # ABR ===                                                                               |
| 7555  |   | <pre>my \$contactData = "\nNotificados: \n";</pre>                                      |
| 7556  |   |                                                                                         |
| 7557  |   | <pre>dbg("Escalation type=\$type");</pre>                                               |
| 7558  |   |                                                                                         |
| 7559  |   | if ( stype =~ /email/ccopy/pager/ )                                                     |
| 7560  | 占 | 1                                                                                       |
| 7561  | 百 | foreach Scontact (@x) {                                                                 |
|       | T |                                                                                         |

Posteriormente agregamos el siguiente segmento de código **\$contactData .= sprintf("%-40s \tMobile: %-25s \tPhone: %-25s \r", \$CT->{\$contact} {Email}, \$CT->{\$contact}{Mobile}, \$CT->{\$contact}{Phone}); este código hace referencia a la estructura que tendrá el listado de los contactos a quienes se notificó así como también mostrará el correo, phone y mobile de la persona, para agregarlo tomaremos como referencia** *if ( exists \$CT-> {\$contact} )* **lo cual se encuentra aproximadamente en la línea 7591, de tal manera que se vea igual que la imagen.** 

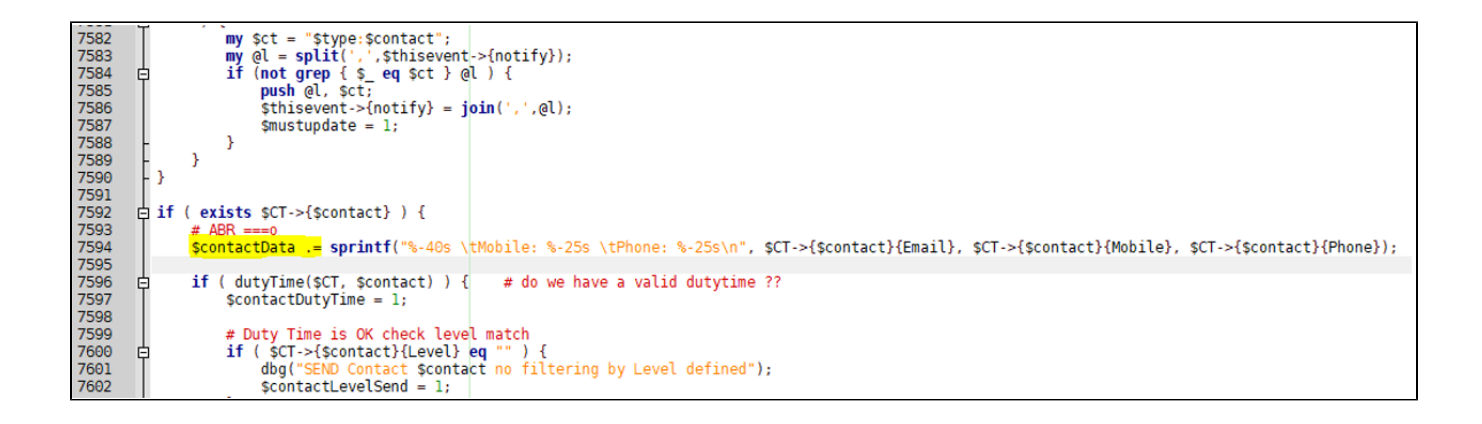

Por último, agregamos el siguiente segmento de código lo cual hace posible mostrar el grupo, rol, IP y los contactos notificados, el código se tiene que incorporar antes de mensaje con el salto de línea (**\$message .= "\n";**), se encuentra en la línea 7699, una vez agregado guardamos cambios, el código debe estar tal cual se muestra en la imagen.

Nota: el código a agregar es el siguiente.

```
# ABR ===
$message .= "Grupo:\t" . uc($NI->{system}{group}) . "\n";
$message .= "Repetidor/Ramal:\t" . uc($NI->{system}{roleType}) . "\n";
$message .= "IP del Nodo:\t" . $NI->{system}{host} . "\n";
$message .= $contactData;
```

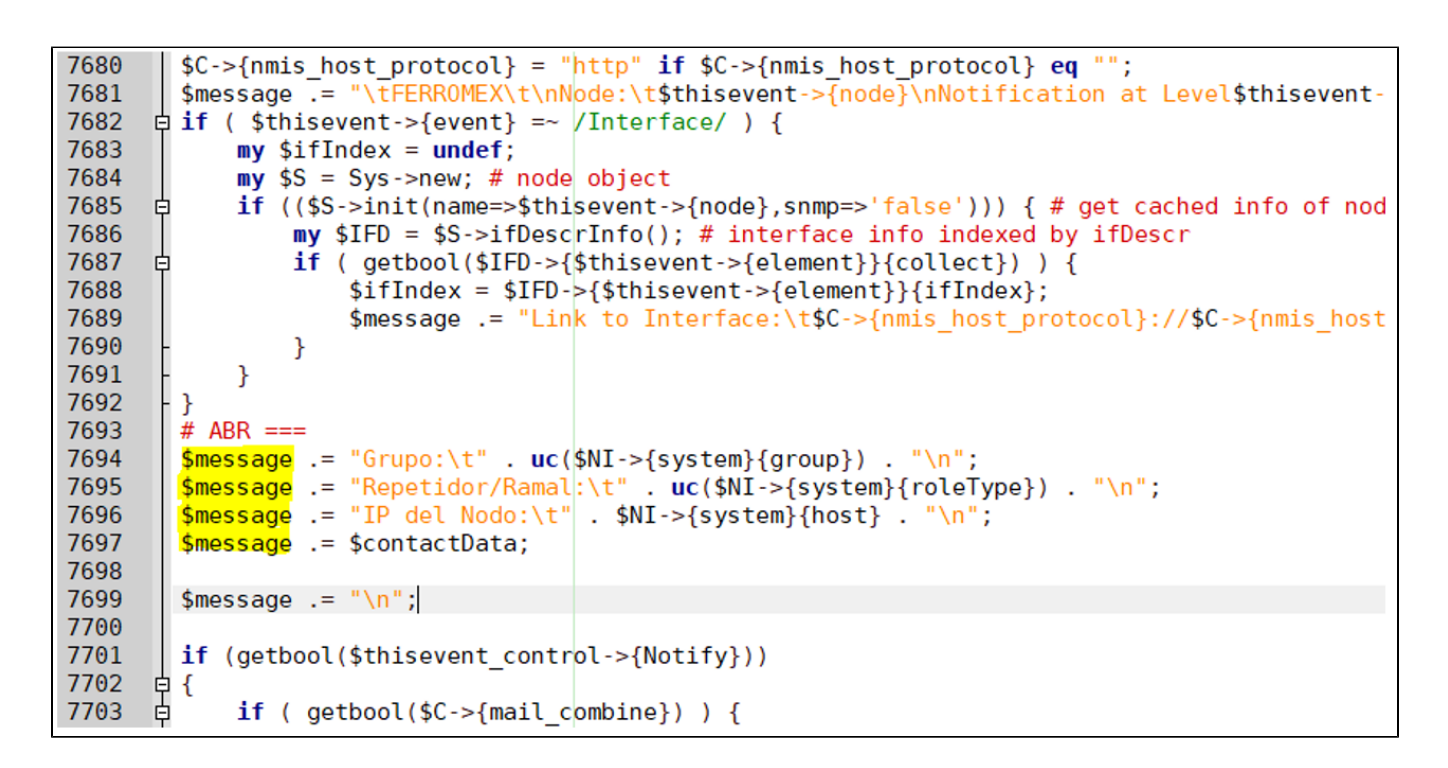

#### Verificación de sintaxis y reinicio del servicio de nmis

Guardar y subir el archivo al servidor en la ruta **/usr/local/nmis8/bin**, tener en cuenta que el archivo tenga los permisos correspondientes esto para evitar errores en el sistema de monitoreo. Para comprobar que la sintaxis este correcta ejecutamos el comando **perl -c nmis.pl** si es correcto mostrará el siguiente mensaje:

```
[root@opmantek bin]# perl -c nmis.pl
nmis.pl syntax OK
[root@opmantek bin]#
```

De lo contrario se tendrá que revisar minuciosamente el código incorporado, para culminar con la edición es necesario reiniciar el servicio de nmisd esto con la finalidad de validar los cambios y poder verlos reflejados, con esto obtendremos los cambios antes vistos.

```
[root@opmantek ~]# service nmisd restart
Restarting nmisd daemon nmisd [ OK ]
[root@opmantek ~]#
```

### Resultados de la customización

Con la finalidad de incorporar más valores al contenido de los correos que emite NMIS, se muestra un correo antes de la modificación.

| smantek@ferromex.mx s                                                                                            | :áb., 19 m | ay. 3:50  | ☆          | •     |   |
|----------------------------------------------------------------------------------------------------|------------|-----------|------------|-------|---|
| XA inglés → > español → Traducir mensaje                                                                         |            | Desactiva | ir para: i | nglés | × |
| FERROMEX                                                                                                    |            |           |            |       |   |
| ode: 4RF_OJO_LAGUNA_TERRAZAS_B                                                                                   |            |           |            |       |   |
| otification at Level1                                                                                            |            |           |            |       |   |
| vent Elapsed Time: 00:06:53                                                                                      |            |           |            |       |   |
| eventy: Major                                                                                                    |            |           |            |       |   |
| ement                                                                                                    |            |           |            |       |   |
| etails: Ping failed                                                                                              |            |           |            |       |   |
| nk to Node: http://10.10.39.35/cgi-nmis8/network.pl?act=network_node_view&widget=false&node=4RF_OJO_LAGUNA_TERR/ | AZAS_B     |           |            |       |   |
|                                                                                                    |            |           |            |       |   |
| FERROMEX                                                                                                    |            |           |            |       |   |
| ode. 4RF_0J0_LAG0IVA_CHIVATTO_D                                                                                  |            |           |            |       |   |
| vent Elansed Time: 00:06:54                                                                                      |            |           |            |       |   |
| everity: Maior                                                                                                   |            |           |            |       |   |
|                                                                                                    |            |           |            |       |   |
| vent: Node Down                                                                                                  |            |           |            |       |   |
| vent: Node Down<br>ement:                                                                                        |            |           |            |       |   |
| /ent: Node Down<br>ement:<br>etails: Ping failed                                                                 |            |           |            |       |   |

#### El resultado obtenido después de la modificación es el siguiente

| OPN | MANTEK Alerta de Monitore                                                                                                    | eo en la red de de                                                                                                    | spacho: 2 message(                                                                                                    | s), Tue Jun 26 10:31:43 2018 CDT          | Recibidos x     | ÷                   | • 0  |
|-----|----------------------------------------------------------------------------------------------------|----------------------------------------------------------------------------------------------------|----------------------------------------------------------------------------------------------------|-------------------------------------------|-----------------|---------------------|------|
| -   | opmantek@ferromex.mx<br>para mí 💌                                                                                                    |                                                                                                    |                                                                                                    |                                           | 10:31 (Hace 2 ) | horas.) 🚖 🔺         | •    |
| 云   | inglés → español → Trac                                                                                                    | ducir mensaje                                                                                                    |                                                                                                    |                                           | Des             | sactivar para: ingl | és × |
|     | FERROMEX Node: 4RF_NOE_NOAS_A Notification at Level1 Event Elapsed Time: 00:06:28 Severity: Major Event: Node Down Element: Details: Ping failed Link to Node: http://10.10.39.35/cgi Grupo: GR_DGO Repetidor/Ramal: RREP_NOE IP del Nodo: 10.43.20.107 Notificados: amulfog@opmantek.com Jamulfog@opmantek.com Jamu | -nmis8/network.pl?act=r<br>Mobile:<br>Mobile:<br>Mobile:<br>Mobile:<br>Mobile:<br>Mobile:<br>Mobile:<br>Mobile:<br>Mobile:<br>Mobile:<br>Mobile: | Phone:<br>Phone:<br>Phone:<br>Phone:<br>Phone:<br>Phone:<br>Phone:<br>Phone:<br>Phone:<br>Phone:<br>Phone:<br>Phone:<br>Phone:<br>Phone: | <del>ifalse&amp;node=4RF_NOE_NOAS_A</del> |                 |                     |      |

Como se puede visualizar se ha modificado el Asunto del correo, además de la incorporación de nuevos elementos, lo primero que realizó fue modificar el Asunto y después el cuerpo del correo.

## Anexo

https://community.opmantek.com/display/NMIS/Configuring+Email+Server+for+NMIS+Notifications+including+Gmail+server

https://community.opmantek.com/display/opEvents/Event+Actions+and+Escalation

https://community.opmantek.com/display/NMIS/NMIS8+Escalations

https://community.opmantek.com/display/NMIS/Manage+Current+Events+-+acknowledge+events+to+stop+escalation+and+notification